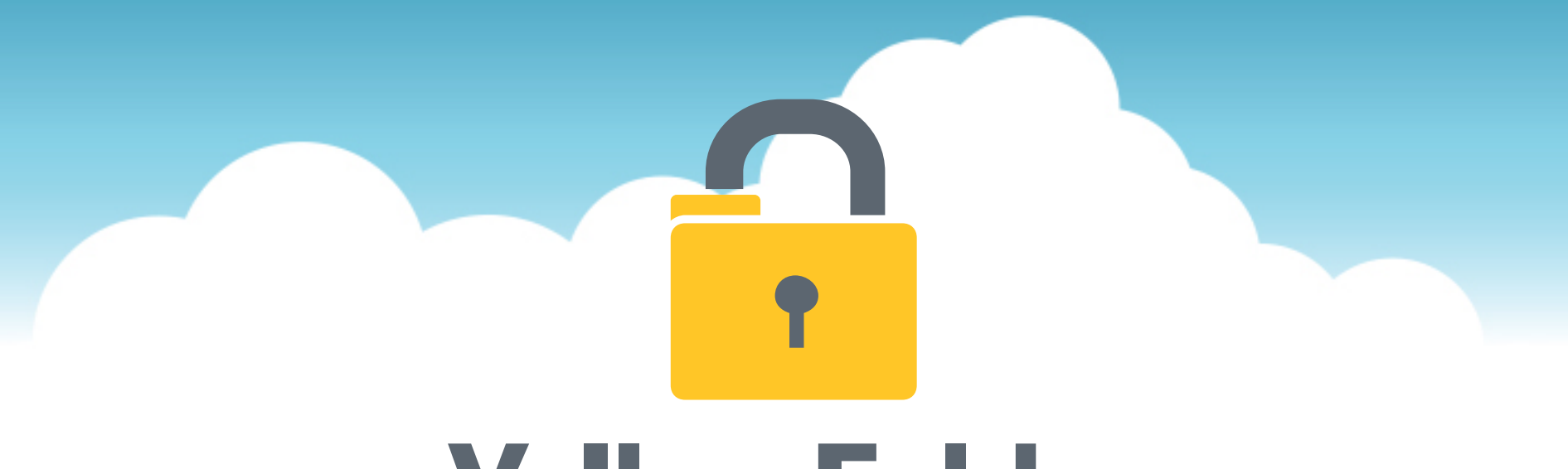

# YellowFolder

The Education Documentation Experts

## **Welcome to Search Training**

**PNE Name**, Paperless Nation Engineer

Please ensure you have used the phone dial in method for audio for this training. If you have signed in via your computer audio, please switch to your phone audio.

**YellowFolder** 

# YellowFolder

There are **two ways** of basic searching in YellowFolder:

- 1) Through the **file tree** (not recommended).
- 2) Using the **search field** (recommended).

File Uploads Tools Logout 🕐

support: (844) YELLOW-9 (844) 935-5699 support@yellowfolder.com

Hi, Alex Crampton (acrampton.dms@yellowfolder.com)

| Your Access : Archive Admin Your Title : Full Subscriber Show More        |                                                      |                                  |                                   |                         | Search Advanced Search |
|---------------------------------------------------------------------------|------------------------------------------------------|----------------------------------|-----------------------------------|-------------------------|------------------------|
| Order By<br>✓ Campus □ Name                                               | Welcome, Alex Cramp                                  | oton                             |                                   |                         | Saved Searches         |
| SR<br>Cartive Carting Active Carting Active                               | <b>O</b><br>uploads this month                       | Uploads needing                  | Uploads needing                   | Batches in              |                        |
| Anytown High School                                                       |                                                      | moniadon                         | venneadon                         | complete status         |                        |
| <ul> <li>Anytown Middle School</li> <li>CMS</li> <li>No Campus</li> </ul> | Bookmarks                                            |                                  | Recent Downloads                  | View All                |                        |
| C Archive<br>Box evel<br>SPEL<br>HR                                       | You have not bookma                                  | rked any document yet.           | Benefit Application - Nichols, Fa | aith - 9876543533.pdf   | Checked Out Documents  |
| Firstly, to u<br>This is long                                             | ise the <b>file tree</b><br>; and is <b>NOT re</b> e | e, click on plus s<br>commended. | igns to open up                   | each individua          | al folder.             |
|                                                                           | No documents                                         | are shared with you.             | No documents are s                | hared by you.<br>Chat w | rith us                |

#### **File Tree Searching**

## **YellowFolder**

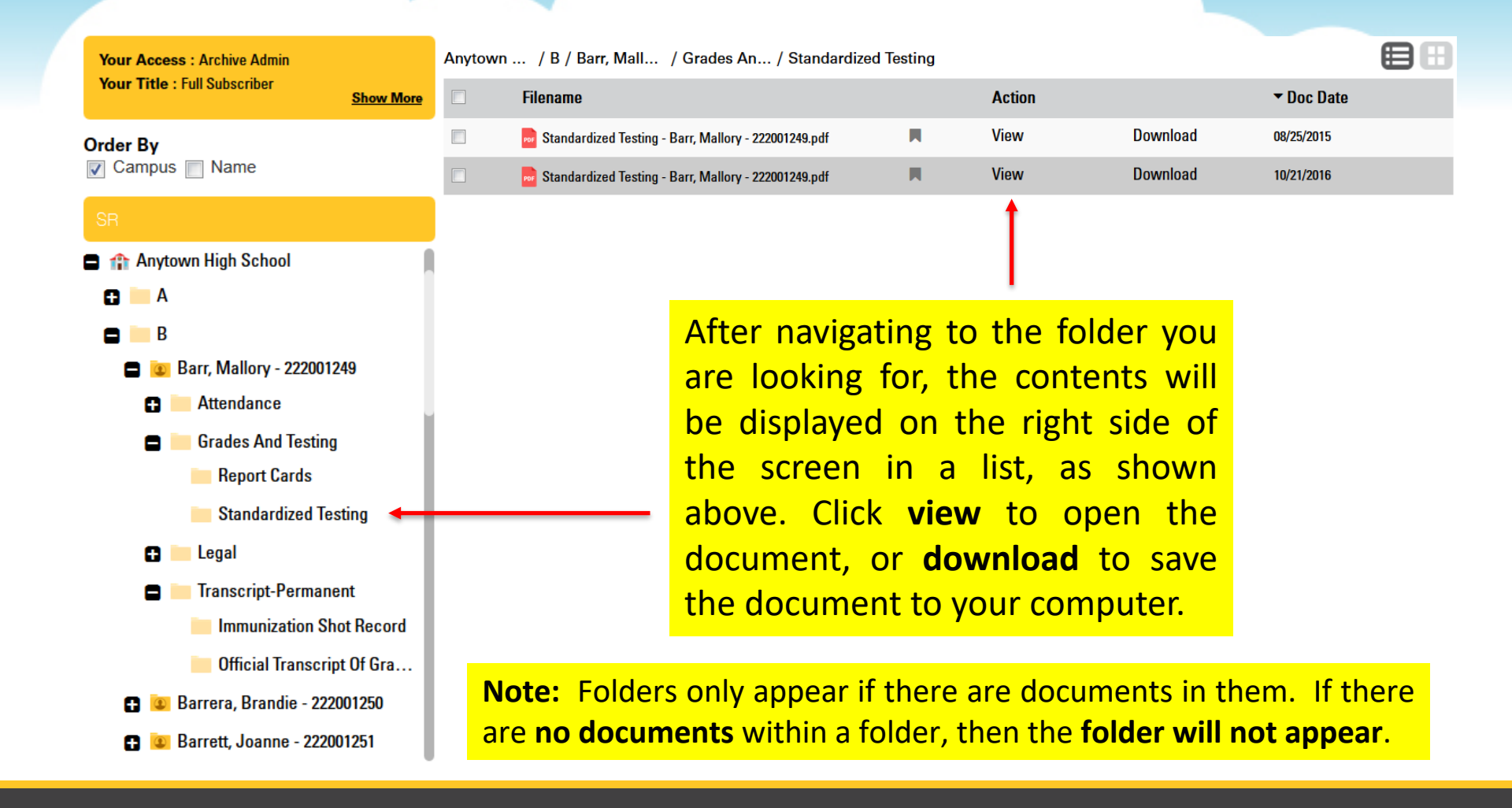

### **File Tree Searching**

# YellowFolder

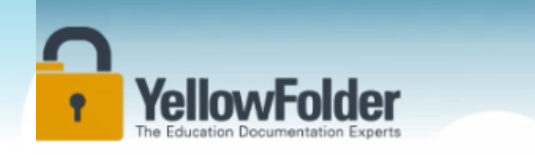

Grades And Testing

Transcript-Permanent
 Acosta, Allyson - 222001235

Adams, Guadalupe - 222001236

Armstrong, Leslie - 222001243

Grade
 Legal

B

SPED

#### Your Access : Archive Admin Your Title : Full Subscriber Anytown Elementary School Anytown ... / A / Abbott, Q... / Attendance / Yearly Attendance Record Order By Campus Name Filename Action Doc Date Terrence Attendance Record - Abbott, Quentin - 2220... 06/22/2017 Download View Active Yearly Attendance Record - Abbott, Quentin - 2220012... 02/17/2016 Anytown Elementary School Download View A 02/17/2016 Yearly Attendance Record - Abbott, Quentin - 2220012... Download View Abbott, Quentin - 222001234 Attendance P Yearly Attendance Record - Abbott, Quentin - 2220012... 10/01/2016 View Download Yearly Attendance Record

Shows the path to the folder you are currently in as you navigate down the folder tree. You can go back to any of the folders in the path by clicking the respective folder name.

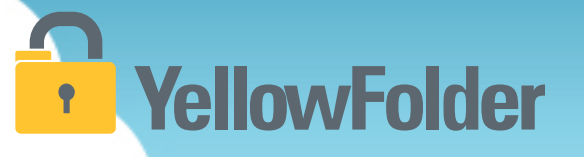

Demo of how NOT to search for your records using the File Tree:

<u>https://www.dropbox.com/s/sjtvno075pv5p5q/Bright%20File%</u> 20Tree%20Search.mp4?dl=0

Watch my live demo of a search the long way.

Your turn to try the long way of searching through the file tree.

#### **Quick Search**

**YellowFolder** 

а

# YellowFolder

The **quickest** way to conduct a basic search for a word within a document is using the search bar. This feature looks for all **typed** words on all your documents!

support: (844) YELLOW-9 (844) 935-5699 support@yellowfolder.com

Hi, Alex Crampton (acrampton.dms@yellowfolder.com)

| Your Access : Archive Admin Your Title : Full Subscriber Show More |                                    |                             |                                      |                                    | Search Advanced Search |
|--------------------------------------------------------------------|------------------------------------|-----------------------------|--------------------------------------|------------------------------------|------------------------|
| Order By<br>✓ Campus ─ Name                                        | Welcome, Alex Crampt               | ton                         |                                      |                                    | Saved Searches         |
| SR<br>© Active<br>© Archive<br>Box Level                           | <b>O</b> uploads this month        | Uploads needing information | U<br>uploads needing<br>verification | Batches in complete status         |                        |
| SPED<br>HR<br>AR                                                   | Bookmarks<br>You have not bookmark | ked any document yet.       | Recent Downloads                     | View All<br>Faith - 9876543533.pdf |                        |
| Pro Tip: Using<br>dentifiers such                                  | Shared documents                   |                             |                                      |                                    | Checked Out Documents  |
| s ID# and last<br>ame will                                         | Shared with Me                     | re shared with you.         | Shared by Me                         | shared by you.                     |                        |
| mprove results.                                                    |                                    |                             |                                      | Chat                               | with us                |

### **Quick Search**

## YellowFolder

|                                                                       | _ /               | Afte    | <mark>er clic</mark> | cking search, the                            | resul      | ts of t | he sear  | <mark>ch will b</mark> | be a                |                                                                                           |
|-----------------------------------------------------------------------|-------------------|---------|----------------------|----------------------------------------------|------------|---------|----------|------------------------|---------------------|-------------------------------------------------------------------------------------------|
|                                                                       | 0                 | disp    | playe                | d in a list.                                 |            |         |          |                        |                     | File Uploads Tools Logout ()                                                              |
| YellowFolde<br>The Education Documentation Exp                        | <b>P</b><br>Derts |         |                      |                                              |            |         |          |                        |                     | support: (844) YELLOW-9<br>(844) 935-5699<br>support@yellowfolder.com                     |
| Your Access : Archive Admin<br>Your Title : Full Subscriber Show More |                   |         |                      |                                              |            |         |          | standardized test      | Hi<br>ing mallory b | i, Alex Crampton (acrampton.dms@yellowfolder.com)<br>arr 222001249 Search Advanced Search |
| Order By<br>▼ Campus □ Name                                           | Con               | itent R | lesults: "st         | andardized testing mallory barr 2            | 222001249" | 1       |          |                        | 8                   | Split Document                                                                            |
| SR                                                                    | SR                |         |                      | SPED                                         | HR         |         | AR       |                        |                     | Share Document                                                                            |
|                                                                       |                   |         | ▼ Score              | Filename                                     |            | Action  |          | ▼ Doc Date             |                     | View Document                                                                             |
| Box Level                                                             | A                 |         |                      | Official Transport of Grades Parr Mal        |            | View    | Download | 06/03/2016             |                     | Download Document                                                                         |
| SPED                                                                  | 11                |         | _                    | Standardized Testing, Darr Mallon, 2         |            | View    | Download | 10/21/2016             |                     | Edit Document Metadata                                                                    |
| HR                                                                    |                   |         |                      | Standardized Testing - Darr, Mallory - 2     |            | View    | Download | 09/25/2015             | F                   | Record Series Administrator                                                               |
| AR                                                                    |                   |         |                      | Vach Attaches Desert Desert                  |            | View    | Download | 00/23/2013             | (                   | anytownsr.rsa@yellowfolder.com                                                            |
|                                                                       | I                 |         | _                    | rearry Attendance Record - Barr, Mallo       |            | View    | Download | 10/21/2010             |                     | SR_ANYTownRSA_fn SR_ANYTownRSA_In                                                         |
|                                                                       | I                 |         | _                    | mmunization Shot Record - Barr, Mallo        |            | View    | Download | 00/01/2010             |                     |                                                                                           |
| ro IIp: Clicking                                                      |                   |         | _                    | Parent-Guardian Consent for Release o        |            | View    | Download | 05/01/2010             |                     |                                                                                           |
| he ' <b>+'</b> explains                                               | Ţ                 |         | _                    | Report Cards - Barr, Mallory - 22200124      |            | View    | Download | 05/22/2013             |                     |                                                                                           |
|                                                                       | I                 |         |                      | Immunization Shot Record - Barron, Au        | -          | View    | Download | 10/21/2016             |                     |                                                                                           |
| vny documents/                                                        | Ţ                 |         |                      | Official Transcript of Grades - Barrett, J   |            | View    | Download | 06/03/2016             |                     |                                                                                           |
| how in search                                                         |                   |         | -                    | Official Transcript of Grades - Barpdf       | _          | view    | Download | 11/06/2017             | Chart with          |                                                                                           |
|                                                                       | $\mathbf{A}$      |         | -                    | 👼 Official Transcript of Grades - Rollins, D |            | View    | Download | 06/03/2016             | Chat with           |                                                                                           |

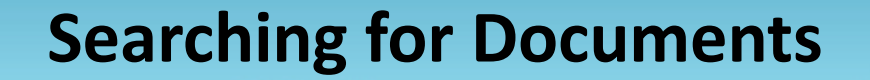

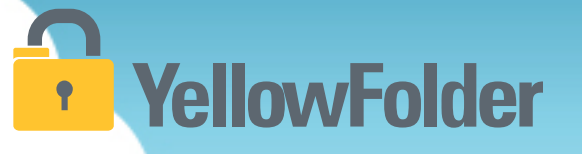

Demo of best way to do a simple search for your records using the Search field:

<u>https://www.dropbox.com/s/dkpp65qkj51g4o4/Bright%20Sear</u> <u>ch.mp4?dI=0</u>

Watch my live demo of a search the quick and easy way.

Your turn to try the Google way of searching for a file using Search field.

## **YellowFolder**

#### **Pro Tips**

**YellowFolder** 

When looking at a document list. Clicking the 4 squares button will provide a **thumbnail preview** of the documents without having to view the file. Clicking on the 3 bars switches to **list view**.

File Uploads Tools Logout (?)

support: (844) YELLOW-9 (844) 935-5699 support@yellowfolder.com

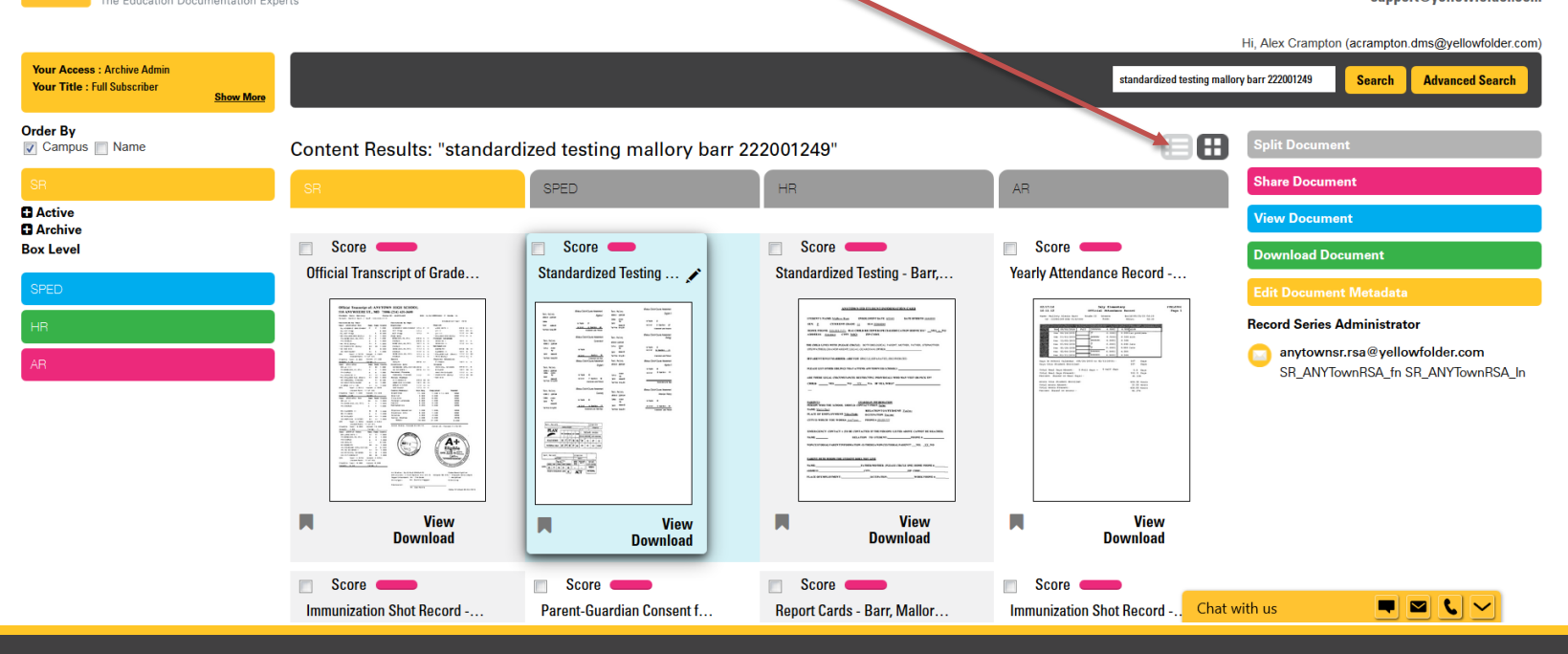

| Searching for Documents                                                                                                    | YellowFolder                                                                                                    |
|----------------------------------------------------------------------------------------------------|----------------------------------------------------------------------------------------------------|
| Link back to the<br>document list                                                                                                    | Hi, Alex Crampton (acrampton.dms@yellowfolder.com)                                                                                                    |
| « Back to Document List standardized testing mallory                                                                                                    | barr 222001249 Search Advanced Search                                                                                                    |
| Search<br>p.1: 222001249 missouri end-of-course<br>assessment [english] if campus; dislinit<br>anytime isd no. pos     Missouri End-of-Course Assessment<br>Algebra i     Bar, Kallory<br>Missouri End-of-Course Assessment<br>Algebra i     Bar, Kallory<br>Missouri End-of-Course Assessment<br>Algebra i     Bar, Kallory<br>Missouri End-of-Course Assessment<br>Algebra i     Bar, Kallory<br>Missouri End-of-Course Assessment<br>Algebra i     Bar, Kallory<br>Missouri End-of-Course Assessment<br>Algebra i     Bar, Kallory<br>Missouri End-of-Course Assessment<br>Algebra i     Bar, Kallory<br>Missouri End-of-Course Assessment<br>Algebra i     Bar, Kallory<br>Missouri End-of-Course Assessment<br>Bar, Mallory     Missouri End-of-Course Assessment<br>Algebra i     Bar, Kallory<br>Missouri End-of-Course Assessment<br>Bar, Mallory     Missouri End-of-Course Assessment<br>Bar, Mallory     Missouri End-of-Course Assessment<br>Missouri End-of-Course Assessment<br>Missouri End-of-Course Assessment<br>Missouri End-of-Course Assessment<br>Missouri End-of-Course Assessment<br>Missouri End-of-Course Assessment<br>Missouri End-of-Course Assessment<br>Missouri End-of-Cou | Share Document View Document Download Document Edit Document Metadata Document Metadata                                                                                                    |
| Once you are viewing files, type <b>keywords</b> into<br>the document search bar above to locate<br>sections. Clicking on the results in the <b>grey box</b><br>will take you to that page in the document!                                                                                                    | First Name:MalloryMiddle<br>Name:AlexisLast Name:BarrAlias:Image: Comparing the state of the state of the |
|                                                                                                    | Status: Active Grade: No Grade View Document History                                                                                                    |

## **YellowFolder**

#### **Pro Tips**

| SPED                     |  |
|--------------------------|--|
| Active                   |  |
| 🖿 🏫 Anytown ES           |  |
| 🗖 🛄 A                    |  |
| 🚍 👜 Anderson, Daniel - 1 |  |
| 🕒 🔚 Evaluations & Psy    |  |
| 🕃 🚞 Legal Compliance     |  |
| 🕒 🛄 Medical              |  |
| 🗖 🛄 Referral             |  |
| Progress Moni            |  |
| Transfer Packet          |  |
| 🕒 🚞 Student Special E    |  |
| 🖶 👿 Anderson, Devynn     |  |
| 🖶 👿 Anderson, Michael    |  |
| 🗈 👿 Anderson, Robert - 1 |  |
| HR                       |  |

|                                                                                                    |                                                      |                                                             | SCC                                                             | RE RE                                                        | POF                               | RΤ                                                                     |                                                              |                                                                        |                                                                                                    |                                                             |
|----------------------------------------------------------------------------------------------------|------------------------------------------------------|-------------------------------------------------------------|-----------------------------------------------------------------|--------------------------------------------------------------|-----------------------------------|------------------------------------------------------------------------|--------------------------------------------------------------|------------------------------------------------------------------------|----------------------------------------------------------------------------------------------------|-------------------------------------------------------------|
| Name: Anderson, Daniel<br>Date of Birth: 10/28/2006<br>Age: 8<br>Date of Testing: 1/27/2014                                                                                 | ı                                                    |                                                             |                                                                 | Sc<br>Te<br>ID<br>E)                                         | chool<br>eache<br>): 123<br>kamir | : Anyt<br>er: Sm<br>845678<br>her: Jo                                  | own Elen<br>iith<br>399<br>ones                              | nentary                                                                |                                                                                                    |                                                             |
| TABLE OF SCORES<br>Woodcock-Johnson III Not<br>WJ III NU Compuscore ar<br>Norms based on age 10-1                                                                           | rmative U<br>nd Profiles<br>11                       | pdate<br>s Prog                                             | <i>Tests o</i><br>ram, Ve                                       | f Achiev<br>ersion 3                                         | veme<br>3.1                       | nt                                                                     |                                                              |                                                                        |                                                                                                    |                                                             |
| CLUSTER/Test                                                                                                    | Raw                                                  | W                                                           | AE                                                              | EASY                                                         | to                                | DIFF                                                                   | RPI                                                          | SS (                                                                   | 68% Band)                                                                                          | GE                                                          |
| BRIEF ACHIEVEMENT                                                                                                    |                                                      | 496                                                         | 9-5                                                             | 8-8                                                          |                                   | 10-4                                                                   | 64/9                                                         | 0 90                                                                   | (87-92)                                                                                            | 4.0                                                         |
| BROAD READING<br>BROAD MATH<br>BROAD WRITTEN LANG                                                                                                    |                                                      | 497<br>496<br>502                                           | 9-7<br>9-4<br>10-4                                              | 8-8<br>8-5<br>8-10                                           |                                   | 11-0<br>10-8<br>12-5                                                   | 76/9<br>71/9<br>87/9                                         | 0 91<br>0 86<br>0 96                                                   | (89-94)<br>(83-90)<br>(93-100)                                                                     | 4.2<br>4.0<br>5.0                                           |
| BRIEF READING<br>BRIEF MATH<br>MATH CALC SKILLS<br>BRIEF WRITING<br>WRITTEN EXPRESSION                                                                                      |                                                      | 499<br>495<br>497<br>497<br>507                             | 9-8<br>9 <b>-</b> 4<br>9-6<br>9-5<br>11-9                       | 8-11<br>8-7<br>8-4<br>8-3<br>9-9                             |                                   | 10-11<br>10-3<br>11-1<br>11-3<br>14-10                                 | 75/9<br>61/9<br>77/9<br>78/9<br>93/9                         | 0 93<br>0 86<br>0 85<br>0 92<br>0 106                                  | (91-95)<br>(82-90)<br>(80-90)<br>(88-95)<br>(100-111)                                              | 4.3<br>3.9<br>4.2<br>4.1<br>6.3                             |
| ACADEMIC SKILLS<br>ACADEMIC FLUENCY<br>ACADEMIC APPS                                                                                                    |                                                      | 496<br>501<br>498                                           | 9-6<br>10-8<br>9-6                                              | 8-9<br>8-8<br>8-6                                            |                                   | 10-5<br>13-0<br>11-2                                                   | 66/9<br>89/9<br>77/9                                         | 0 89<br>0 98<br>0 91                                                   | (87-92)<br>(94-102)<br>(88-94)                                                                     | 4.1<br>5.3<br>4.1                                           |
| Letter-Word identification<br>Reading Fluency<br>Calculation<br>Math Fluency<br>Spelling<br>Writing Fluency<br>Passage Comprehension<br>Applied Problems<br>Writing Samples | 51<br>37<br>16<br>59<br>30<br>22<br>28<br>33<br>15-C | 501<br>491<br>496<br>497<br>492<br>513<br>497<br>494<br>502 | 9-11<br>9-1<br>9-5<br>9-9<br>8-9<br>12-5<br>9-3<br>9-2<br>10-10 | 9-3<br>7-8<br>8-7<br>7-7<br>8-0<br>10-7<br>8-2<br>8-7<br>8-8 |                                   | 10-10<br>11-5<br>10-5<br>12-11<br>9-11<br>15-8<br>11-1<br>10-1<br>14-3 | 73/9<br>79/9<br>65/9<br>85/9<br>96/9<br>76/9<br>58/9<br>90/9 | 0 95<br>0 88<br>0 86<br>0 92<br>0 88<br>0 110<br>0 92<br>0 89<br>0 200 | (92-97)<br>(83-93)<br>(80-91)<br>(89-95)<br>(84-92)<br>(103-117)<br>(88-96)<br>(85-93)<br>(95-104) | 4.5<br>3.7<br>4.1<br>4.4<br>3.4<br>7.0<br>3.9<br>3.9<br>5.4 |
| VARIATIONS<br>Intra-Achievement (Broad)<br>BROAD READING<br>BROAD MATH<br>BROAD WRITTEN LANG                                                                                | ST/<br>Actual<br>91<br>86<br>96                      | ANDAR<br><u>Predi</u><br>93<br>96<br>91                     | D SCOF<br>cted Dit                                              | RES<br>ference<br>-2<br>-10<br>5                             | 4                                 | /ARIA1<br>PR<br>4<br>12<br>73                                          | -0.15<br>-0.81<br>+0.62                                      | Signific<br>or - 1.50 S<br>No<br>No<br>No                              | ant at<br>SD (SEE)                                                                                 |                                                             |

#### View Document

**Download Document** 

Edit Document Metadata

#### **Document Metadata**

| First Name:       | Daniel     |
|-------------------|------------|
| Middle<br>Name:   | Ν          |
| Last Name:        | Anderson   |
| Alias:            |            |
| Suffix:           |            |
| Date Of<br>Birth: | 10/28/2006 |
| ID Number:        | 1234567899 |
| Campus:           | Anytown ES |
| Status:           | Active     |
| Grade:            | No Grade   |

To see a listing of access and tasks for a file, click the **View Document History**.

View Document History

## YellowFolder

#### **Pro Tips**

| ▼ Time Stamp            | User                                            | Action                                                      |
|-------------------------|-------------------------------------------------|-------------------------------------------------------------|
| Jan-23-2018 03:16:54 PM | Alex Crampton<br>acrampton.dms@yellowfolder.com | Public link shared with<br>bguyton@yellowfolder.com<br>Link |
| Jan-23-2018 03:16:0 PM  | Alex Crampton<br>acrampton.dms@yellowfolder.com | View                                                        |
| Jan-22-2018 10:59:51 AM | Jason Addams<br>jaddams.dms@yellowfolder.com    | Cancel CheckOut                                             |
| lan 22 2010 10-E0-2E AM | laaan Addama                                    | Export to .csv Done                                         |

## The history can be viewed as a **spreadsheet** by clicking the **Export** .csv button

## Any Questions or Needed Additional Support/Training

- Online support can be found at support@yellowfolder.com or recordrequest@yellowfolder.com
- The support helpline number is 214-431-3600 or 844-YELLOW-9 (press 2 to speak with a representative)
- Your YellowFolder Paperless Nation Engineer is PNE Name (pne@yellowfolder.com)

**YellowFolder**